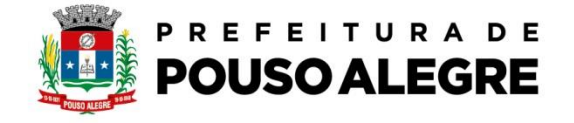

Passo a passo:

Protocolo online.

1º Acesse o portal da Prefeitura Municipal de Pouso Alegre e clique AUTOATENDIMENTO, conforme ilustrado abaixo: pousoalegre.atende.net

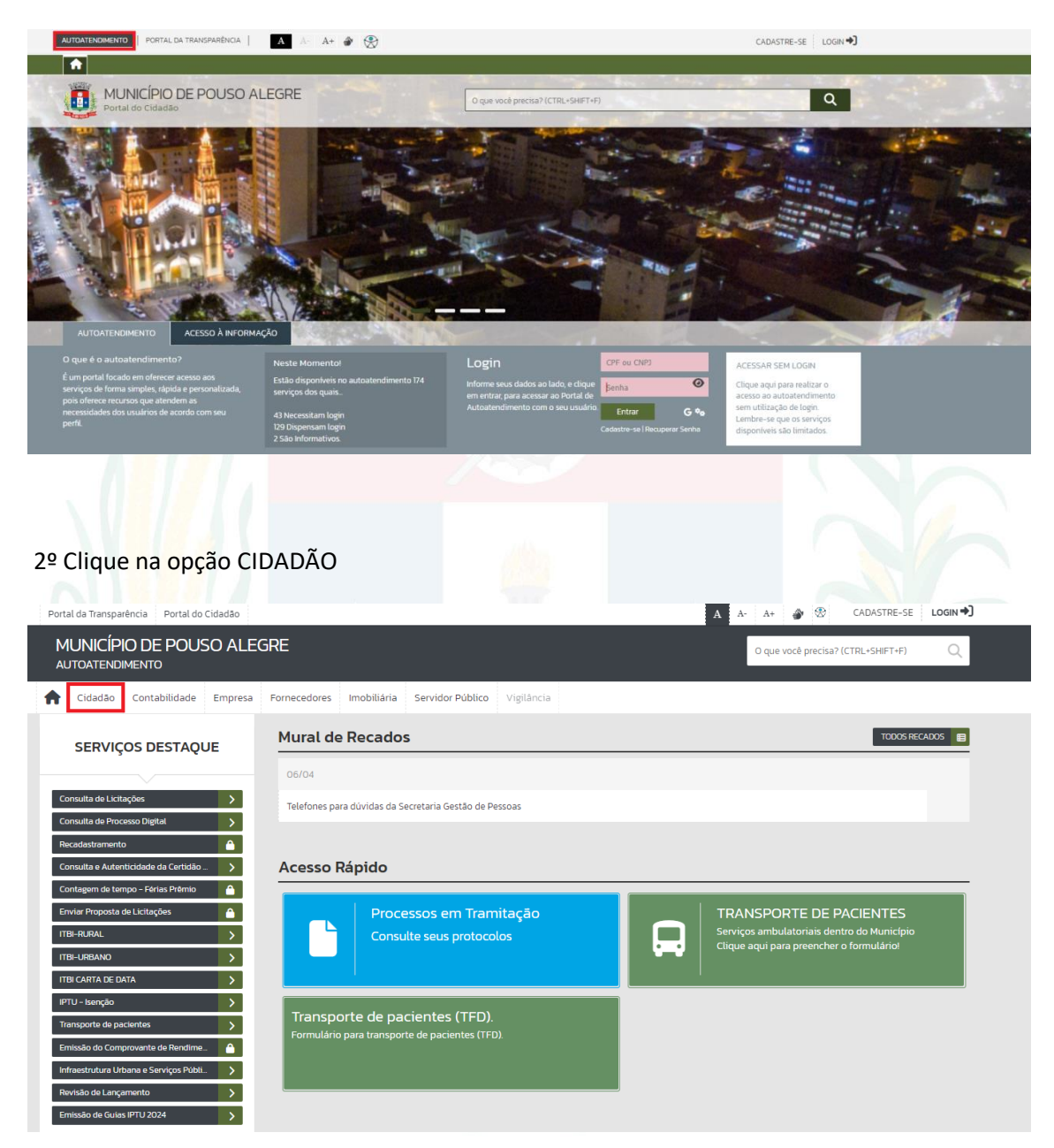

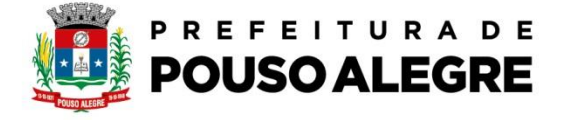

3º Na aba TRIBUTOS EM GERAL escolha a opção Emissão da certidão negativa- CND

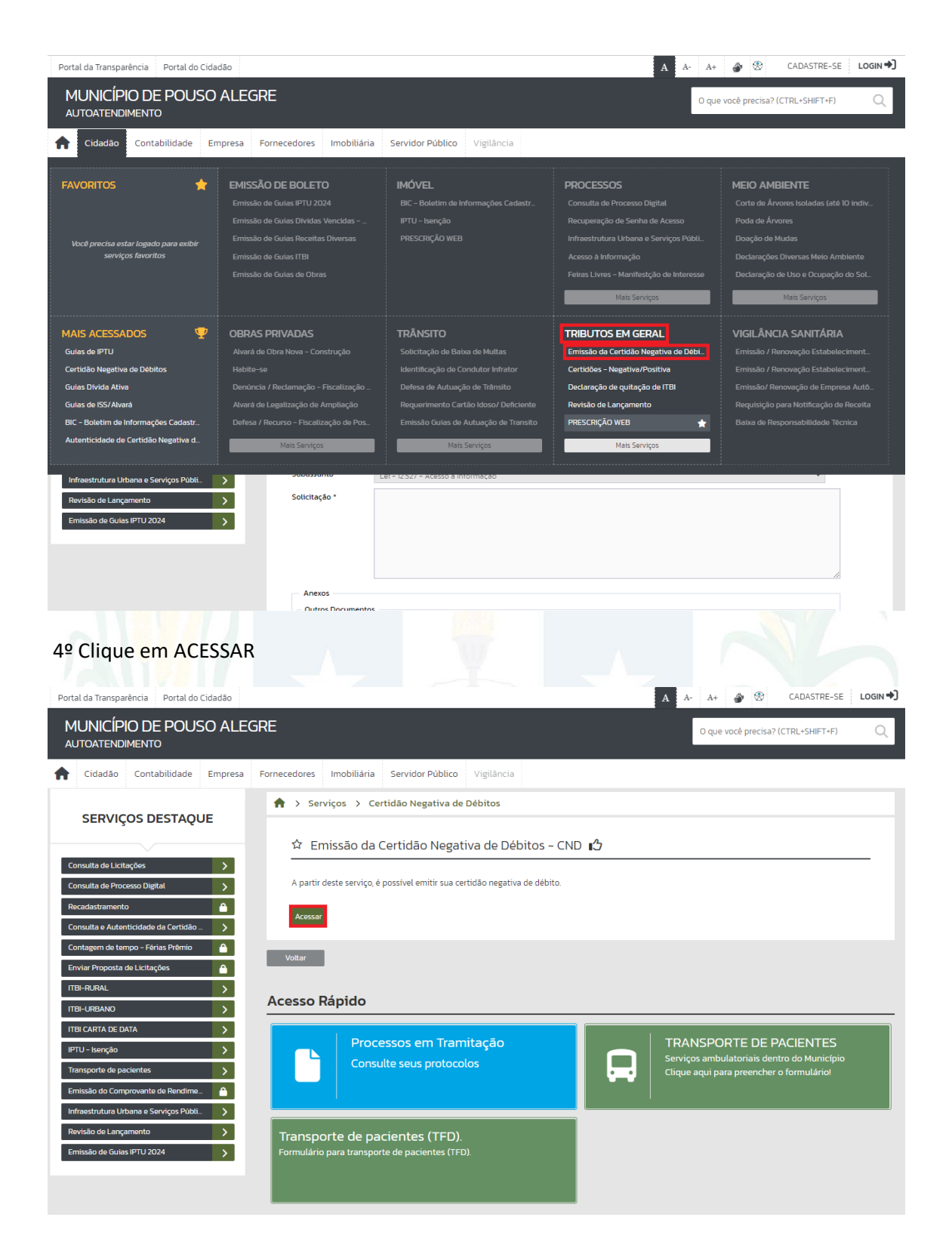

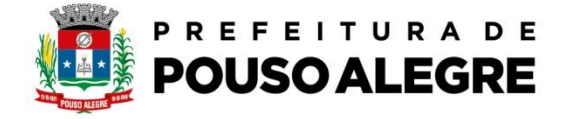

5º Preencha o campo com o Cadastro do Imóvel ou Inscrição Imobiliária e depois clique em confirmar para gerar a certidão por imóvel.

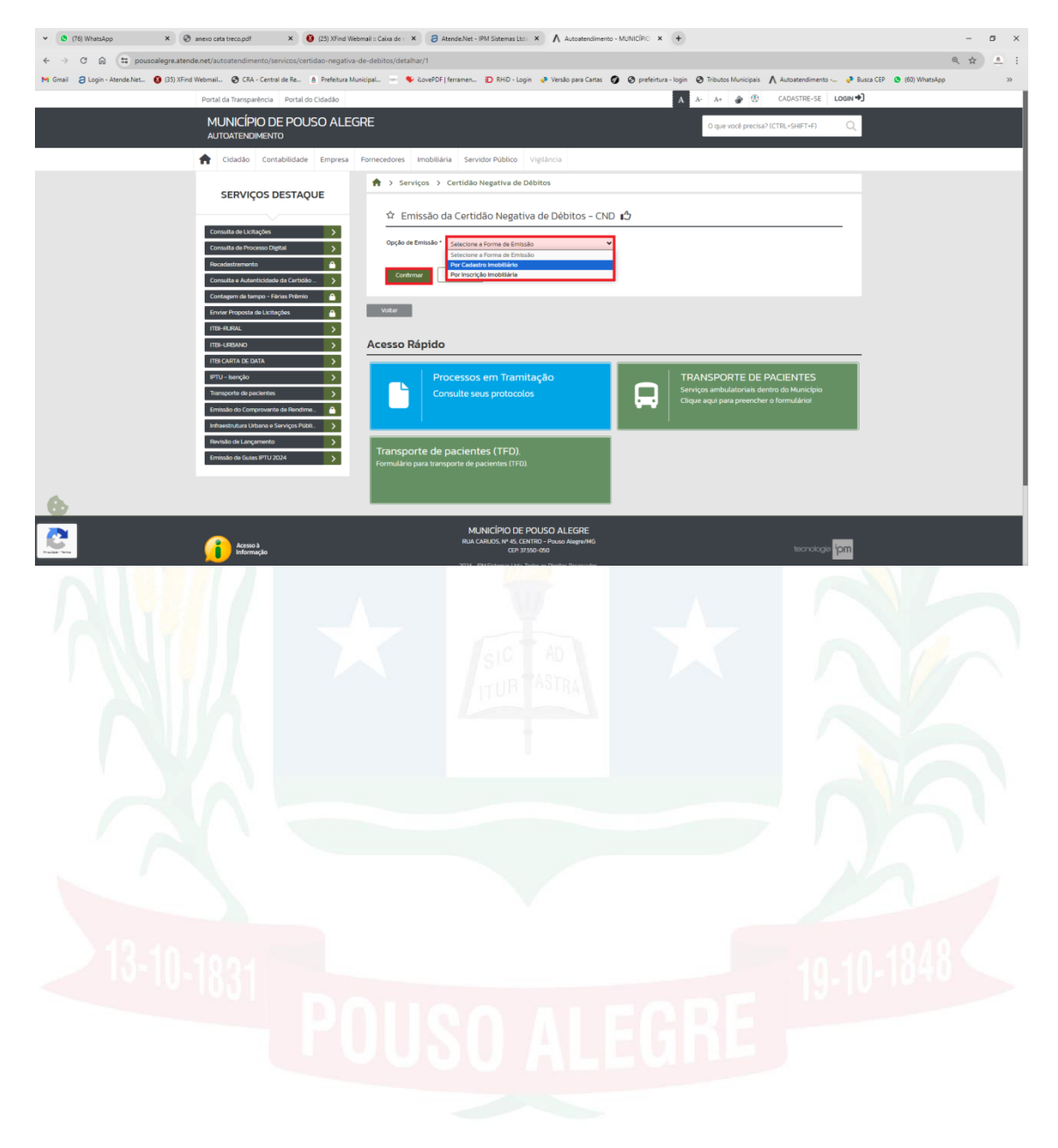